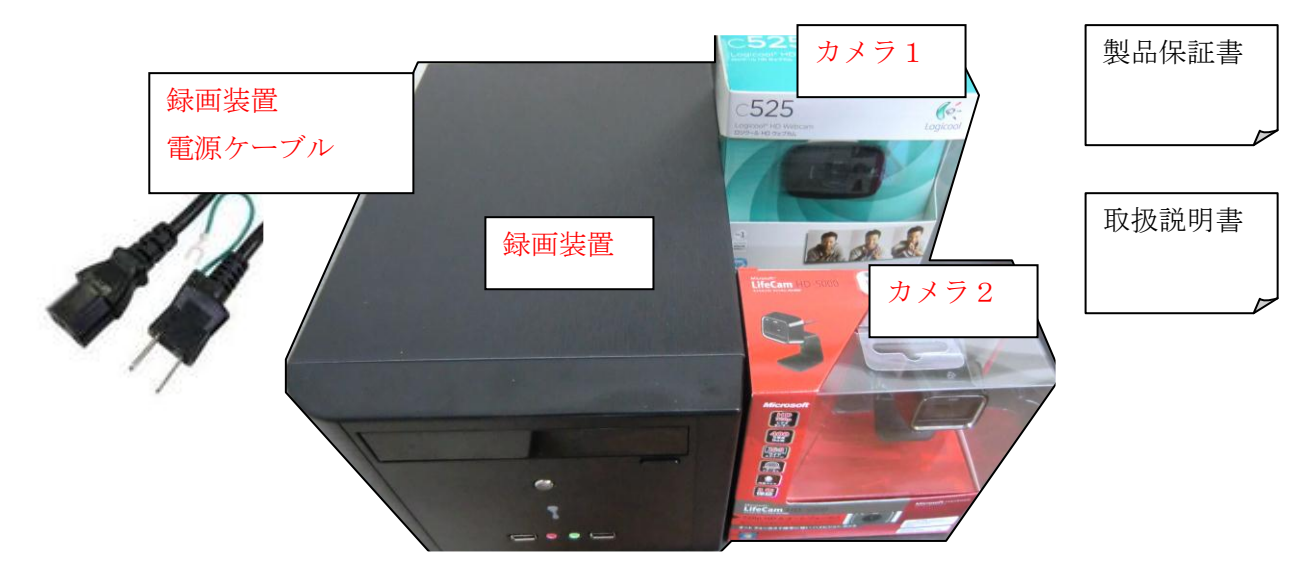

録画装置サイズ: 200 mm(幅) × 166 mm(高さ) × 303 mm(奥行)

### 仕様書

| 項目   |            | 值                                   |  |
|------|------------|-------------------------------------|--|
| 録画装置 | ディスク容量     | 2 TB                                |  |
|      | 録画可能期間     | 移動を検知して録画する方式のためカメラの設置場所に大き         |  |
|      |            | く左右されますが、パソコン便利屋の店内から頻繁に車が通る        |  |
|      |            | 屋外に向けたカメラで1日 25GB 程度を使用していますので、     |  |
|      |            | 2台で1日50GB消費しても、余裕で1か月以上録画可能です。      |  |
|      | 画像サイズ      | VGA (640x480)                       |  |
|      | 録画フレームレート  | 実測でカメラ1台あたり 20fps 程度                |  |
|      | 接続可能なカメラ台数 | 2 台(標準搭載)                           |  |
| カメラ  | 規格         | USB2.0 CMOS オートフォーカス                |  |
|      |            | ※市販の USB カメラを使用                     |  |
|      |            | Microsoft HD-5000 , Logicool C525 等 |  |
|      | ケーブル長      | 最大 17m(延長ケーブル 5m × 3 + USB カメラ付属分)  |  |
|      |            | ※延長ケーブルはオプション                       |  |

- 設置場所の決定 見張り番のカメラは USB で録画装置と接続します。USB の規格上ケーブル 長は 5m の延長ケーブルを 3 本利用して 17m 程度まで延長できます。 カメラには録 画装置から USB ケーブル経由で電気が供給されますので電源は録画装置用に 1 個あ れば十分です。 前述を踏まえてカメラと録画装置の設置場所をお決めください。 カメラと録画装置間が 17m 以上になる場合は代理店にご相談下さい。
- USB ケーブルの接続 カメラの設置場所が決まったら、USB ケーブルを録画装置に接続 してください。 録画装置の背面及びカメラのパッケージに CAM1、CAM2 のシール が貼られていますので、同じシールが貼られている USB のソケットにケーブルを接続 します。

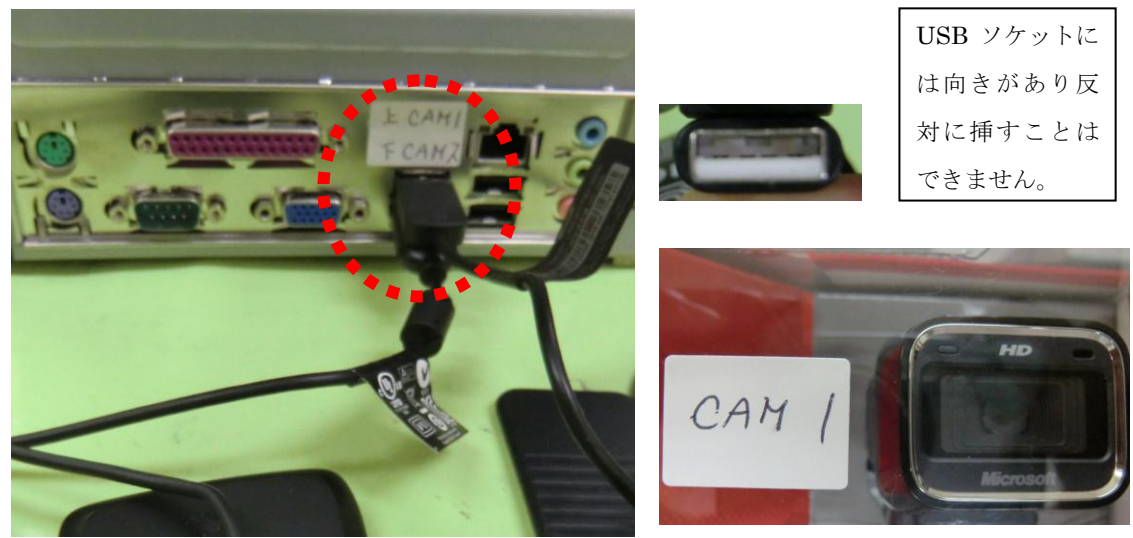

**2)電源ケーブルの接続** 録画装置背面の中段左側に電源ソケットがありますので、電源ケー ブルを接続してください。

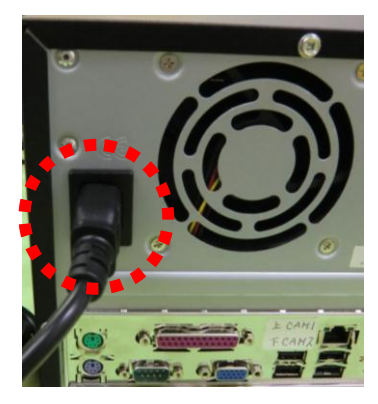

3) **電源投入**録画装置前面の銀色のボタンが電源ボタンです。 ポンと押せば電源が入ります。 電源ボタンを長押しすると電源が入った後に直ぐに切れることにり故障の原因になり ますのでご注意下さい。

#### 設置

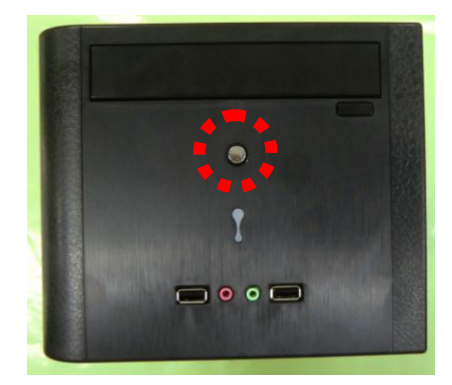

以上で、設置作業は完了です。 録画システムが起動し2~3分で録画が始まります。

**4)電源断** 電源投入と同じボタンを押します。 こちらも電源投入同様にポンと押せば 数十秒後に電源が切れます。 電源ボタンを数秒間長押しすると故障の原因になりますのでご注意下さ い。

### LANの設定(1台分無料:お伺いした設定担当者が行います)

再生は、他のパソコンから LAN 経由で行います。

録画装置は以下の設定で出荷されますので、LAN 接続パソコンのデスクトップに録画再生プログラ ムのショートカットを作成しておいて下さい。

| ユーザー名       | SCAM           |
|-------------|----------------|
| パスワード       | なし             |
|             |                |
| IP アドレス     | 192.168.11.253 |
| サブネットマスク    | 255.255.255.0  |
| デフォルトゲートウェイ | 192.168.11.1   |
| 優先 DNS サーバー | 192.168.11.1   |
|             |                |
|             |                |

| コンピュータ名  | SCAM1  |
|----------|--------|
| ワークグループ名 | MSHOME |

カメラ再生用共有フォルダー

¥¥SCAM1¥CAM1

SCamPlay.exe ・・・ CAM1 の録画再生プログラム <u>¥¥SCAM1¥CAM2</u>

SCamPlay.exe ・・・ CAM2 の録画再生プログラム

LAN パソコン (Windows7) のデスクトップに録画再生プログラムのショートカットを作成す る手順

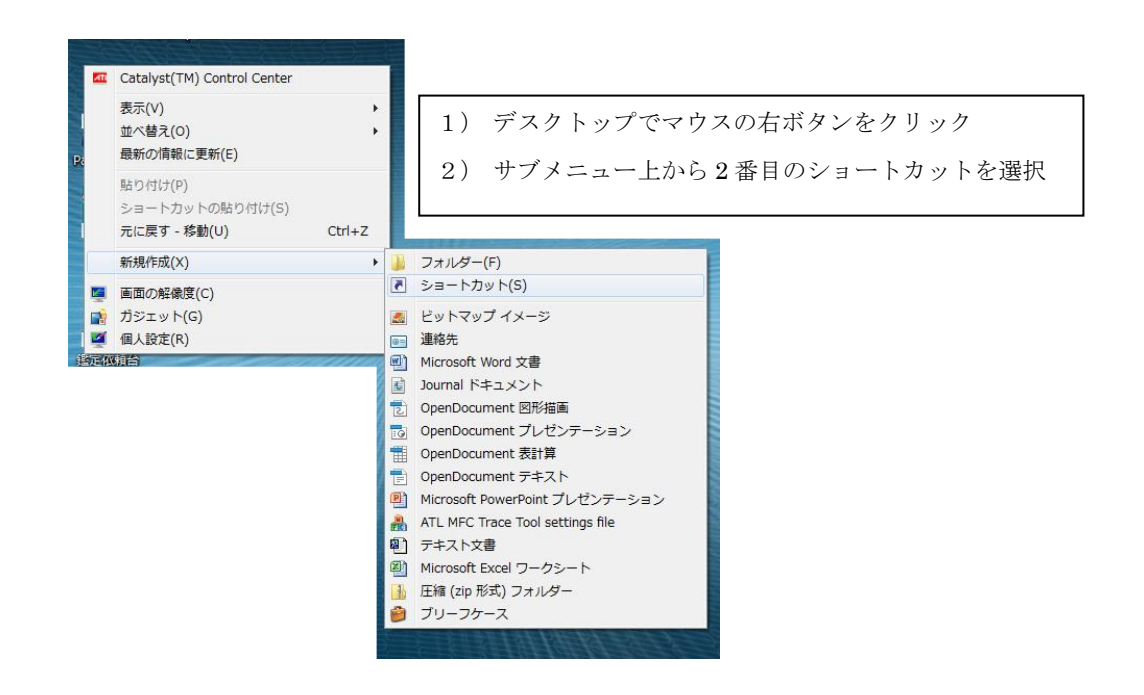

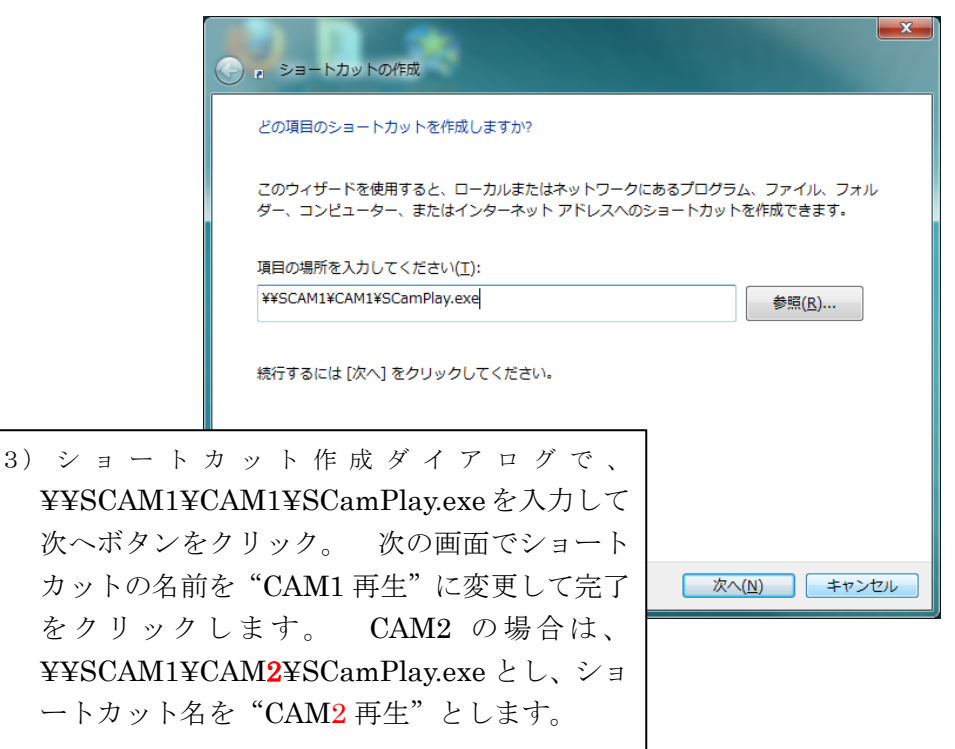

- LAN に接続したパソコンがない場合 アナログ RGB 対応のパソコン用モニタを接続すればリア ルタイム動画監視も再生も行うことが出来ます。 ただし、LAN パソコンがある場合 は録画装置の負荷を減らすために LAN パソコンから再生を行うようにして下さい。
- ※ 技術的には VLAN を使用して遠隔地のパソコンから再生することも出来ますが、カメラ1台当 たり1日数 GB 録画されているため、データ転送が大量になり現実的ではありません。

#### WEB サーバーの設定(有料オプション:お伺いした設定担当者が行います)

**ドメインの取得** ドメインはフリーの dynamicDNS を利用して行います。

高瀬システム工房では ddo.jp を使用して問題なく運用できていますので、ddo.jp でド メインを取得する手順をご説明します。

ドメインを取得する前に、まず、お客様のメールアドレスを取得して下さい。 Gmail でもかまいません。 このメールアドレスは ddo.jp から送られてくる最終確認メール を受信するために使用します。

**ddo.jp** への無料ドメインの取得方法は以下のホームページに記載されています。 http://www.geocities.jp/hibiyank/mobile/vnc/ddo.htm

ドメインの取得が完了したら、<u>scam2mgr@gmail.com</u> 宛てに以下の内容を送信して 下さい。

件名:ドメイン取得完了のお知らせ

本文: 設定担当者名 お客様情報 氏名 住所 電話番号 取得したメールアドレス ドメイン名 ドメインパスワード

C:¥Scam¥template.html と C:¥Scam¥Empty.html のドメイン記述の個所を修正

| 1 | $\nu -$ | タ | の | 設             | 定 |
|---|---------|---|---|---------------|---|
|   |         | - |   | <b>Pr v v</b> | / |

録画装置は BUFFALO のルータ (ルータアドレス: 192.168.11.1)を前提に
IP アドレスを設定していますので、ここでは BUFFALO のルータ (WHR-G301N)
で、録画装置を WEB サーバーとして公開する方法をご説明致します。

まずは、<u>http://192.168.11.1</u>/にアクセスします。

ユーザー名とパスワードを聞いてきますので、ユーザー名="root" パスワード=なし で次に進みます。

Top 画面が表示されたら「ゲーム&アプリ」タブをクリックして 80 番ポートが 192.168.11.253 に転送されるように設定し、「新規追加」ボタンをクリックします。 赤い点線のようになれば OK です。

| 🤌 AirStation Settings - Windows Internet Explorer                                                                                                    |                                                                                                    |  |  |  |  |
|----------------------------------------------------------------------------------------------------|----------------------------------------------------------------------------------------------------|--|--|--|--|
| C C T http://192168.11.1/cgi?req=tfr&id=25&rand=1244887554                                                                                                    | 💌 🖄 😽 🗙 🚼 Google                                                                                                    |  |  |  |  |
| ファイル(E) 編集(E) 表示(V) お気に入り(A) ツール(T) ヘルブ(H)                                                                                                    |                                                                                                    |  |  |  |  |
| × Google Alt+Gを押して検索 🛛 🖌                                                                                                    | 検索・ 詳細 >> の ログイン 設定・                                                                                                    |  |  |  |  |
| 🚖 お気に入り 🛛 🍰 😇 おすすめサイト・ 📶 HotMail の無料サービス 👩 本日のおすすめアドオン 🔹                                                                                                    |                                                                                                    |  |  |  |  |
| AirStation Settings                                                                                                    |                                                                                                    |  |  |  |  |
| BUFFALD<br>WHR-G301N                                                                                                    | Wireless Access Point<br>Air Station                                                                                                    |  |  |  |  |
| TOP Internet/LAN 無線設定 セキュリティー ゲー                                                                                                    | -ム&アプリ 管理設定 ステータス                                                                                                    |  |  |  |  |
| ボート変換 DMZ UPnP GoS                                                                                                    | <br>ログアウト                                                                                                    |  |  |  |  |
| ポート変換の修正                                                                                                    | ▲ ポート変換設定                                                                                                    |  |  |  |  |
| グループ Group01 🕶 新規追加:                                                                                                    | 通常、エアステーションはLAN側から<br>開始される通信のみについてアドレ                                                                                                  |  |  |  |  |
| Internet側IPアドレス<br>手動設定:                                                                                                    | ス変換を行いますが、特定のアプリケ<br>ーションやネットワークゲームなどで<br>は、 <u>Internet</u> (側から開始される)通信を                                                              |  |  |  |  |
| ○全て ○IOMP   プロトコル ○任意   プロトコル番号 HTTP(TCP#→F:80) ▼ 進定の仕方   ①TCP/UDP 任意のTCP/UDPボート:80                                                                                                    | 許可する( <u>ボート変換</u> )必要がありま<br>す。ここでは、外部ドットワークから開<br>始される特定の通信をLAN側のネット<br>ワーク機器に転送するルール <u>(ポート<br/>変換)の</u> 編集を行います。登録情報の<br>最大動は32です。 |  |  |  |  |
| LAN側IPアドレス 192.168.11.253                                                                                                    | ポート変換の新規追加/修正                                                                                                    |  |  |  |  |
| LAN側ボート TCP/UDPボート:<br>修正保存 修正中止                                                                                                    | ポート変換の新規追加を行ったり、追<br>加済みの情報を修正します。                                                                                                    |  |  |  |  |
| ボート変換金録情報     グループ   Internet側IPアドレス   プロトコル<br>LAN側Iボート   操作     Group01   エアステーションのInternet側IPアドレス<br>19216811.253   ブロトコル<br>LAN側ボート   操作     Group01   エアステーションのInternet側IPアドレス<br>19216811.253   OFF   修正中 |                                                                                                    |  |  |  |  |
| ページが表示されました                                                                                                    | 🕥 ብンターネット 🋛 🦓 🔹 🔍 100% 🔹                                                                                                    |  |  |  |  |

#### 録画の再生

LAN で接続されたパソコンから CAM1 の録画を再生する場合 デスクトップの"CAM1 再生"をダブルクリックして録画再生プログラムを起動します。 プログラムの操作は簡です。 ただし、録画容量が大きいため時間がかかる操作があり ますので以下の操作を行ってから画面の応答があるまで暫く待つようにしてください。

- プログラムの起動
- 再生対象日付の切り替え
- ・ 静止画取出し

以下に画面の操作方法を記します。

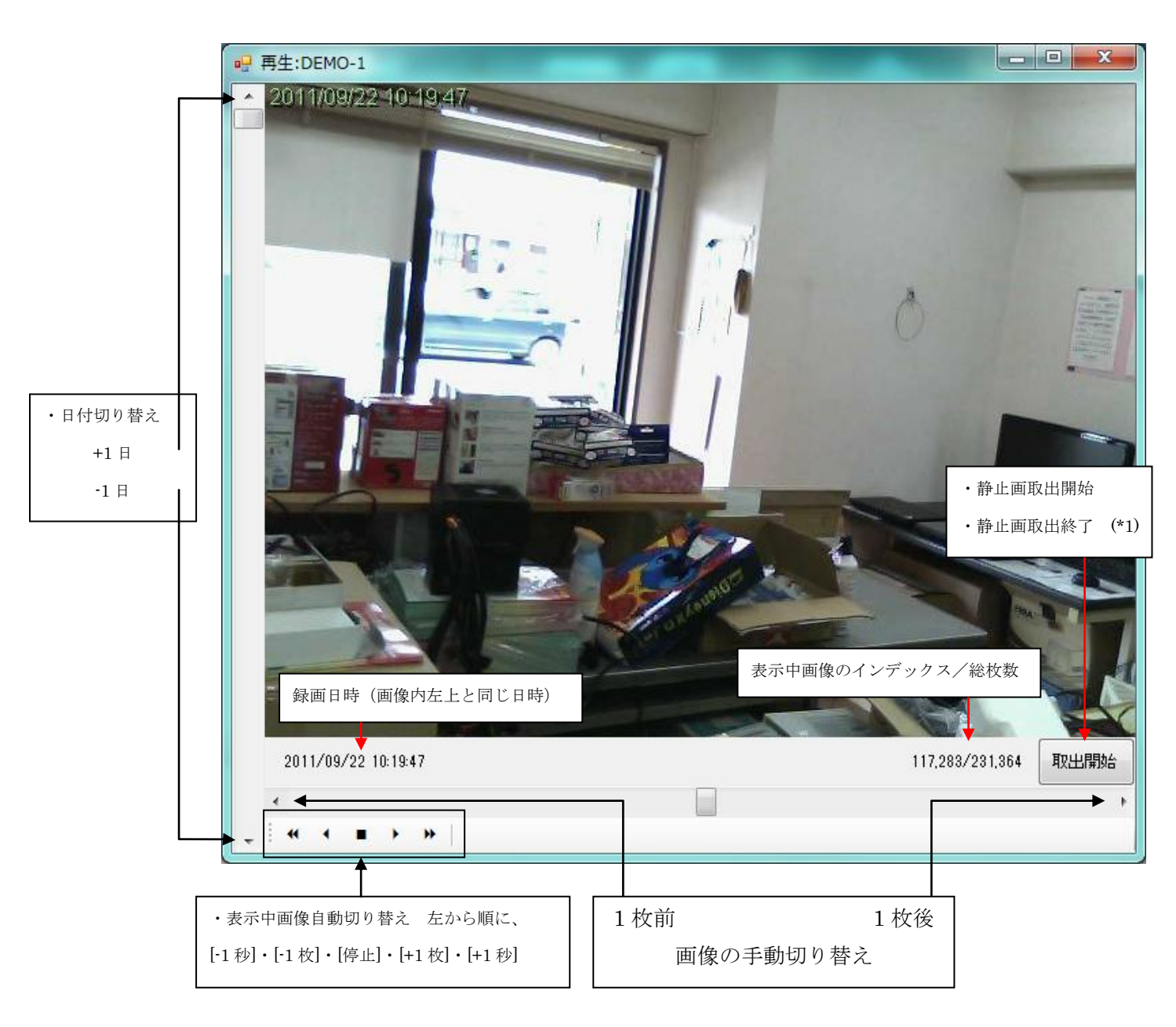

(\*1) 必要なシーンのみ取り出すようにしないと、時間がかかるうえに SD メモリ等に入りきれなくなる場合がありま すのでご注意ください。

# 安全にお使い頂くために

- 分解や改造をしないで下さい。
- 誤動作を避けるために見張り番以外のソフトをインストールしないで下さい。
- 停電対策としてUPSをご使用下さい。
- 次のような場所には設置しないで下さい。
  - 直射日光の当たる場所
  - 暖房器具の横などの高温になる場所。
  - 急激な温度変化のある場所(結露するような場所)。
  - 湿気の多い場所や、水などの液体が直接かかる場所。
  - 振動の激しい場所。
  - 埃の多い場所や絨毯を敷いた場所(静電気障害の原因になります)。
  - 腐食性ガスの発生する場所。
- 落としたり、ぶつけたり、強いショックを与えないで下さい。
- 清掃するときは電源を切った状態で行って下さい。